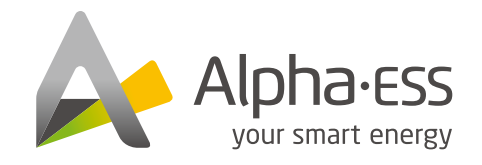

#### 🚹 @AlphaEnergyStorageSystem 🅑 @AlphaESS 🞯 @alpha\_ess in @AlphaESS 🤭 www.alpha-ess.com

\_\_\_\_\_

#### Alpha ESS Co., Ltd.

- ☎ +86 513 806 068 91
  ∞ info@alpha-ess.com
- e www.alpha-ess.com
- JiuHua Road 888, High-Tech Industrial Development Zone 226300 Nantong City, Jiangsu Province

### Alpha ESS Europe GmbH

### Alpha ESS Italy S.r.l.

☎ +39 599 239 50
 ☎ info@alpha-ess.it
 ๔ www.alpha-ess.it
 ✿ Via Loda,17-41013 Castelfranco Emilia(MO)

### Alpha ESS UK Co., Ltd

₩ uk@alpha-ess.com Drake House, Long Street, Dursley, gl11 4hh

#### Alpha ESS USA, Inc.

- 🔀 USA@alpha-ess.com
- 638 S Ahwanee Ter Sunnyvale, California,94085 United States of America

#### Alpha ESS Suzhou Co., Ltd.

- 😰 +86 512 6828 7609
- 🔀 info@alpha-ess.com
- 🖉 www.alpha-ess.com
- Building 10-A, Canal Town Industrial Park, 99 Taihu E Rd, Wuzhong District, Suzhou 215000

### Alpha ESS Australia Pty. Ltd.

#### 🚳 +61 1300 968 933

- ➡ australia@alpha-ess.com
  € www.alpha-ess.com.au
- 🚠 Unit 1, 2 Ralph Street Alexandria NSW 2015

### Alpha ESS Korea Co., Ltd

 ☎ +82 64 721 2004
 ☎ korea@alpha-ess.com
 盃 2F, 19-4, Nohyeong 11-gil, Jeju-si, Jeju-do, Republic of Korea

#### Alpha ESS International Pte. Ltd.

Singapore@alpha-ess.com
 Blk 55 Ayer Rajah Crescent #01-01, Singapore 139949

# INSTALLATION MANUAL DTSU666-100/40MA (WITH CT)

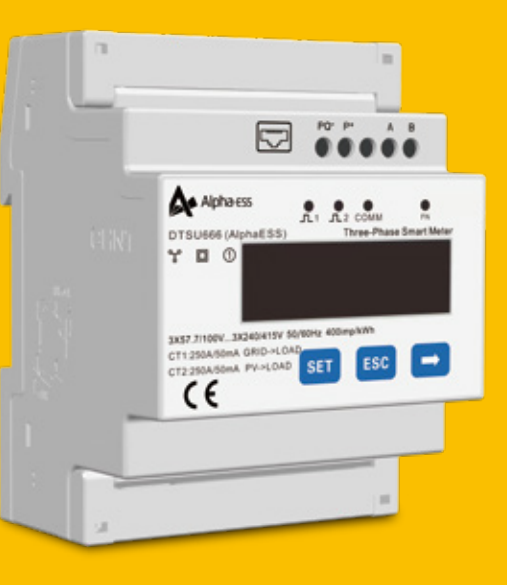

# <u>/</u>!

- **NOTICE**  It is recommended to use a shielded network cable.
- If the extra PV inverters are not used, the system is suitable for DC mode.
- If the extra PV inverters are used, the system is suitable for AC or Hybrid mode.

# Specification

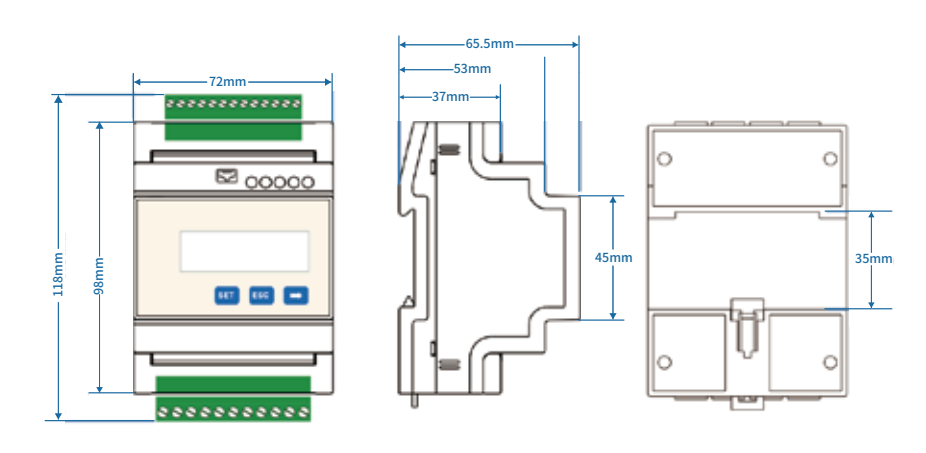

Figure 1 The dimension of DTSU666

| Category        | DTSU666-100/40mA |
|-----------------|------------------|
| Nominal Voltage | 230V AC/400V AC  |
| Current Range   | 0-100A           |
| Grid Type       | 3P4W/3P3W        |

# Meter Wiring

## 2.1 Meter Wiring for Three Phase Inverter

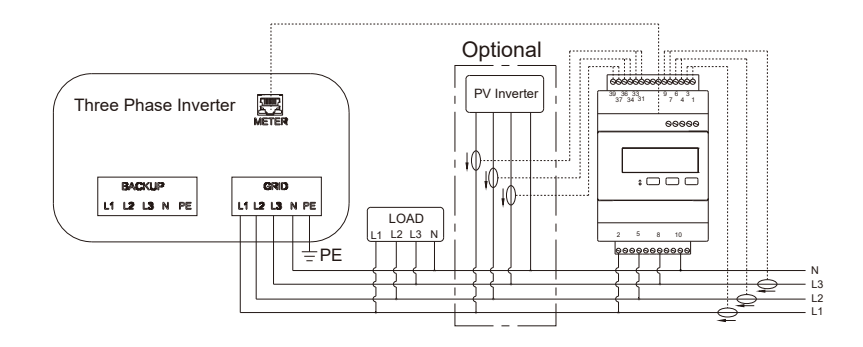

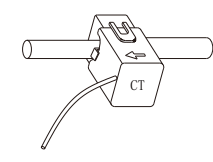

Figure 2 Wiring for Three Phase Inverter

| Grid CT     | PV CT        |
|-------------|--------------|
| 1IC (White) | 31IC (White) |
| 3IC (Blue)  | 33IC (Blue)  |
| 4IB (White) | 34IB (White) |
| 6IB (Blue)  | 36IB (Blue)) |
| 7IA (White) | 37IA (White) |
| 9IA (Blue)  | 39IA (Blue)  |

# 2.2 Meter Wiring for Single Phase Inverter

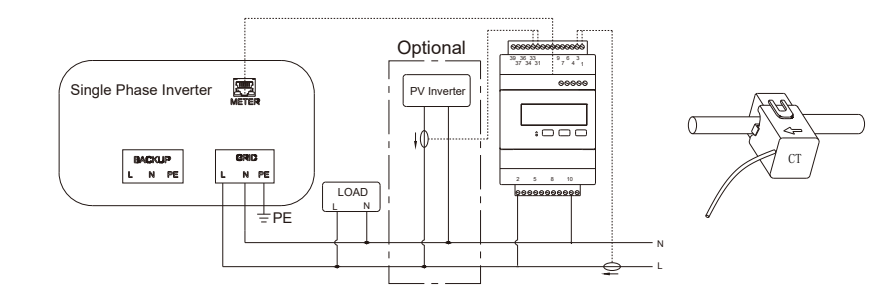

### Figure 3 Wiring for single phase inverter at single-phase property

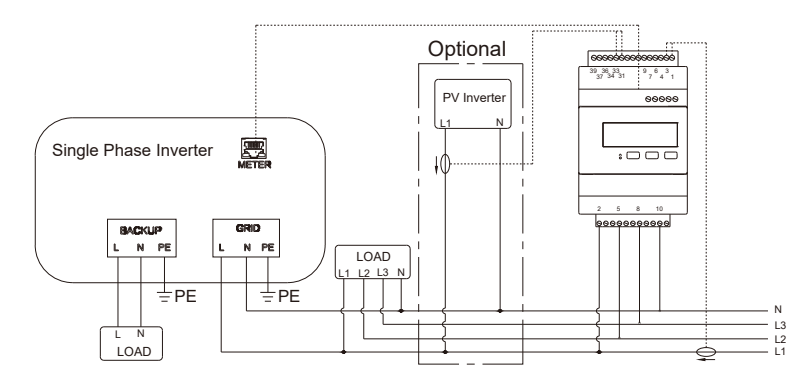

| Figure 4 | Wiring for | single phase | inverter at | t three-phase pr | roperty |
|----------|------------|--------------|-------------|------------------|---------|
|----------|------------|--------------|-------------|------------------|---------|

| Grid CT     | PV CT        |
|-------------|--------------|
| 1IC (White) | 31IC (White) |
| 3IC (Blue)  | 33IC (Blue)  |
| 4IB (White) | 34IB (White) |
| 6IB (Blue)  | 36IB (Blue)) |
| 7IA (White) | 37IA (White) |
| 9IA (Blue)  | 39IA (Blue)  |
|             |              |

# 3 Address Setting

| Model                           | Grid Meter Address | PV Meter Address |
|---------------------------------|--------------------|------------------|
| DTSU666-100/40-<br>mA (with CT) | 1                  | N/A              |

Please follow the steps below to complete the address setting when DTSU666-100/40 mA (with CT) is used as a grid meter.

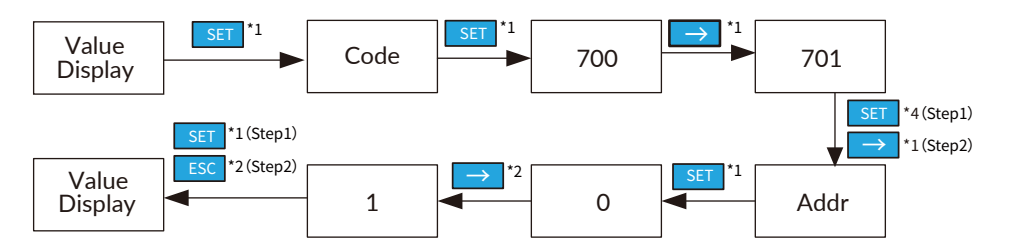

### Step 1:

When the system mode is selected as DC, click the button under the "Grid Meter" to turn the "Meter" green.

When the system mode is selected as AC or Hybrid, click the buttons under the "Grid Meter" and "PV side meter" to turn the "Meter" green.

### Step 2:

Click "Save" and wait a few minutes to refresh the page.

When the "Meter Model" displays DTSU666-100/40mA, the setting is completed successfully.

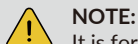

It is forbidden to tick CT to modify the magnification.

### **Meter Information**

| Grld Metes    |                |             |
|---------------|----------------|-------------|
| Meter CT      | Meter CT Ratio | Meter Model |
| PV side meter |                |             |
| Meter CT      | Meter CT Ratio | Meter Model |

Figure 5 Meter Setting on AlphaCloud

### 5 Meter Setting on AlphaAPP

### Step 1:

When the system mode is selected as DC, only tick "Meter" on the right of the "Grid Meter" .

When the system mode is selected as AC or Hybrid, both tick "Meter" on the right of the "Grid Meter" and "PV side meter" .

### Step 2:

NOTE:

Click "Submit" and enter the "System information" page to check the meter model. The setting is completed successfully if meter model is DTSU666-100/40mA.

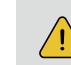

It is forbidden to tick CT to modify the magnification.

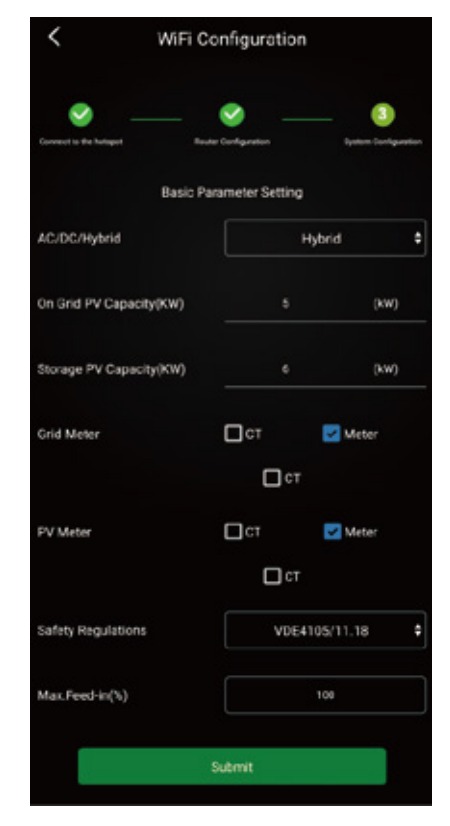

Figure 6 Meter Setting on APP